# Tutoriel : Assembler plusieurs photos en mode panorama

Explications : c'est la création d'une nouvelle image avec laquelle nous allons y mettre plusieurs photos en mode panorama.

Ce tutoriel vous permet d'assembler plusieurs photos, en créant des fonds : attention que vous couleurs s'accordent avec les photos.

Technique : Copier / coller, utilisations des outils de déplacement, de sélection

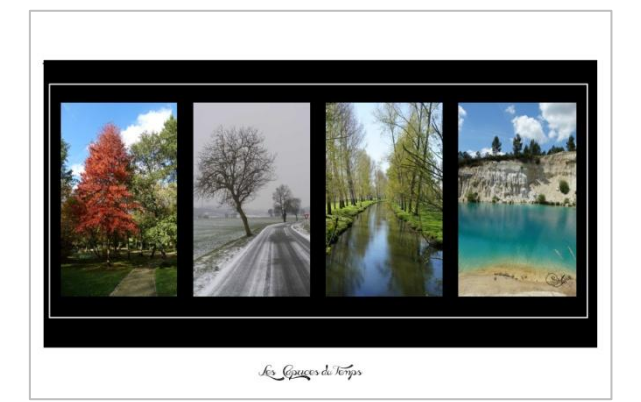

### <u>1<sup>ère</sup> étape</u> : ouvrir les photos et créer une nouvelle image de support

Fichier / Ouvrir / Regarder dans : (choisir les photos de votre support) / Valider

Pour ouvrir quatre photos comme notre modèle, il faut répéter l'opération quatre fois. Vos photos vont s'ouvrir, le nom de votre photo s'affiche en haut de votre écran de travail.

Fichier / Nouveau / Fichier vide : cliquer pour choisir l'unité de mesure en cm et mettre votre hauteur 40 cm et longueur 6 cm / Valider

Cette opération va créer une nouvelle image transparente à vous de voir si vous souhaitez la nominer.

Outil pot peinture / (dans la palette de couleur choisir la couleur de votre choix blanc)

Cliquer sur l'outil pot de peinture et ensuite cliquer à l'intérieur de votre nouvelle image. Elle devient blanche.

### <u>2<sup>ème</sup> étape</u> : création d'un fond de couleur noir (support de vos photos)

#### Outil de sélection / Rectangle

Il faut se placer dans un coin de votre nouvelle image et faire glisser la souris pour agrandir votre sélection dans le format de votre choix. Une fois votre sélection dans le format de votre choix, il faut la déplacer en la glissant pour bien la cadrer dans votre nouvelle image.

Outil pot de peinture / Palette de couleurs : noir (cliquez dans votre sélection et vous obtenez un fond noir) Cet outil vous permet de mettre une couleur sur votre fond.

Pour valider votre sélection : Menu Sélection / Désélectionner

## <u>3<sup>ème</sup> étape</u> : mettre vos photos sur votre fond noir

Cliquez sur la première photo de votre choix :

Avec l'outil de sélection rectangle, il faut sélectionner votre photo en vous positionnant dans un coin et partir à l'autre coin et toute la photo est sélectionnée.

Dans le menu :

#### Edition / Copier

Pour copiez votre photo, il faut dans le menu Edition / copier, ensuite il faut se remettre sur votre nouvelle image et coller votre photo sur votre fond noir.

Sur votre nouvelle image : Edition / Coller

Votre photo va se coller sur votre fond mais dans un format trop grand. Pour cela avec l'outil déplacement vous allez recadrer la taille de votre image et la placer correctement sur votre fond noir.

Outil Déplacement / Réduire la taille de votre image (en diminuant vers le milieu de votre photo) / Valider

Il faut répéter ces opérations autant qu'il y a de photos à placer sur votre fond noir. Faîtes attention de bien cadrer l'ensemble de vos photos sur votre fond.

## <u>4<sup>ème</sup> étape</u> : ajouter un contour très fin blanc

Dans l'exemple, j'ai rajouté un contour blanc.

Dans un premier temps, nous allons créer un calque pour mettre notre contour blanc, puis avec l'outil de sélection nous allons sur le fond noir autour de l'ensemble des photos tracer notre contour (attention à bien le cadrer).

Une fois bien centré, vous allez lui donner une couleur et une épaisseur (il doit rester sobre) 3cm de pixels d'épaisseur et du blanc.

Calque / Nouveau / Calque / Valider

Outil de sélection rectangle

Edition / Contour de Sélection / Couleur blanc et 3 pixels de largeur de votre trait / Valider

<u>5<sup>ème</sup> étape</u> : Aplatir vos calques et sauvegarder votre image finale

### Calque / Aplatir les calques / Valider

Cette opération rassemble tous les calques et finalise l'image désirée. Fichier / Enregistrer sous / Valider